# Инструкция для прохождения дистанционного вступительного испытания

1. Перейдите на сайт Кемеровского государственного университета <u>https://kemsu.ru/</u>, перейдите во вкладку **Абитуриенту** 

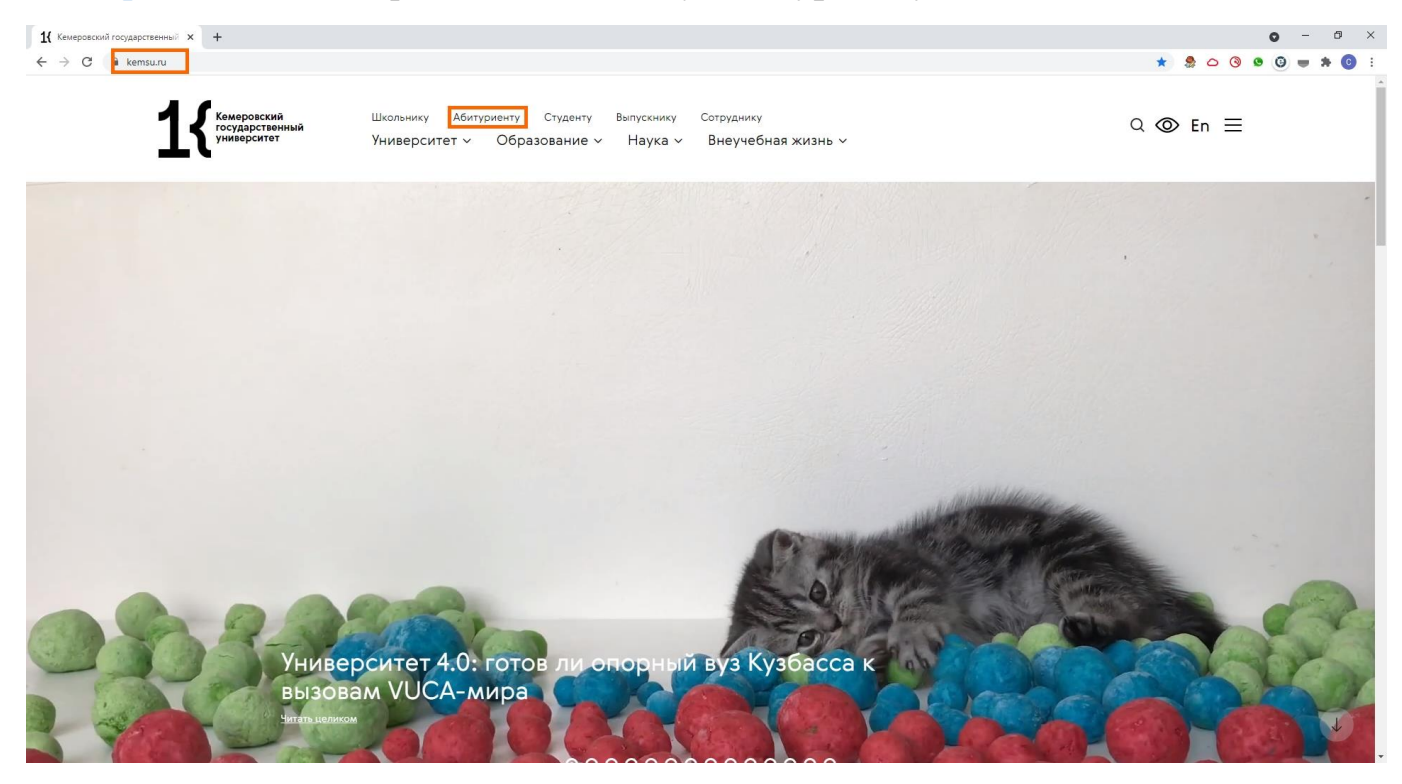

2. Перейдите по ссылке Личный кабинет абитуриента

| 16 Абитуриенту - Кемеровский го: × +                                                                                                    |                                                                                                    |                                                                                                    | <b>o</b> – Ø ×  |
|----------------------------------------------------------------------------------------------------|----------------------------------------------------------------------------------------------------|----------------------------------------------------------------------------------------------------|-----------------|
| ← → C 🔒 kemsu.ru/abiturient/                                                                                                    |                                                                                                    |                                                                                                    | x 象 🛆 🕲 😉 🗰 🕏 🗄 |
| ското страний конструкций страний страний с | Школьнику Абитуриенту Студенту Выпускни<br>Университет v Образование v Науки                                                                      | ику Сотруднику<br>а ~ Внеучебная жизнь ~                                                                                                    | Q ⊚ En Ξ        |
| Главная страница<br>Абит<br>Информация<br>подготовки, с                                                                                                    | / Абитуриенту<br>УРИЕНТУ<br>для поступающих в КемГУ в 2021 году. Правила и г<br>пециальности, нормативные документы и многое                      | торядок приёма, расписание вступительных испытаний, направления<br>другое.                                                                                                    |                 |
|                                                                                                    | Ход приемной<br>кампании<br>650000, г. Кемерово, ул. Красная, д.6<br>График работы:<br>пн-пт 08:00-17:00 (обед 12:00-12:30)<br>priem2020@kemsu.ru | Списки поступающих<br>Личный кабинет абитуриента<br>Online-списки лиц, подавших документы<br>Конкурсная ситуация<br>Списки лиц, которым отказано в приеме<br>документов<br>Новости, объявления<br>Интернет-приемная | Ļ               |

#### 3. Авторизуйтесь в системе

| 1 https://abiturient.kemsu.ru/2 × +                                    |                                                                                                    |      |     |   | 0 | - | ٥   | × |
|------------------------------------------------------------------------|----------------------------------------------------------------------------------------------------|------|-----|---|---|---|-----|---|
| $\leftrightarrow$ $\rightarrow$ <b>C</b> $\$ $\$ abiturient.kemsu.ru/2 |                                                                                                    | 0v ☆ | ۵ 🎕 | 0 |   | - | * 0 | : |
| Кемеровский<br>государственный<br>университет                          | Пройти пробное тестирование                                                                                        |      |     |   |   |   |     |   |
|                                                                        | Регистрация в системе                                                                                              |      |     |   |   |   |     |   |
| Ae                                                                     | вторизация в системе "Абитуриент онлайн"                                                                           |      |     |   |   |   |     |   |
| Логин                                                                  | Введите логин                                                                                                    |      |     |   |   |   |     |   |
| Пароль забыли?                                                         | Введите пароль                                                                                                    |      |     |   |   |   |     |   |
| Способ получения проверочного кода                                     | <ul> <li>Получить проверочный код для входа по email</li> <li>Получить проверочный код для входа по смс</li> </ul> |      |     |   |   |   |     |   |
|                                                                        | Для входа в систему необходимо указать способ получения проверочного кода                                          |      |     |   |   |   |     |   |

#### 4. Перейдите во вкладку Направления/Внутренние вступительные испытания

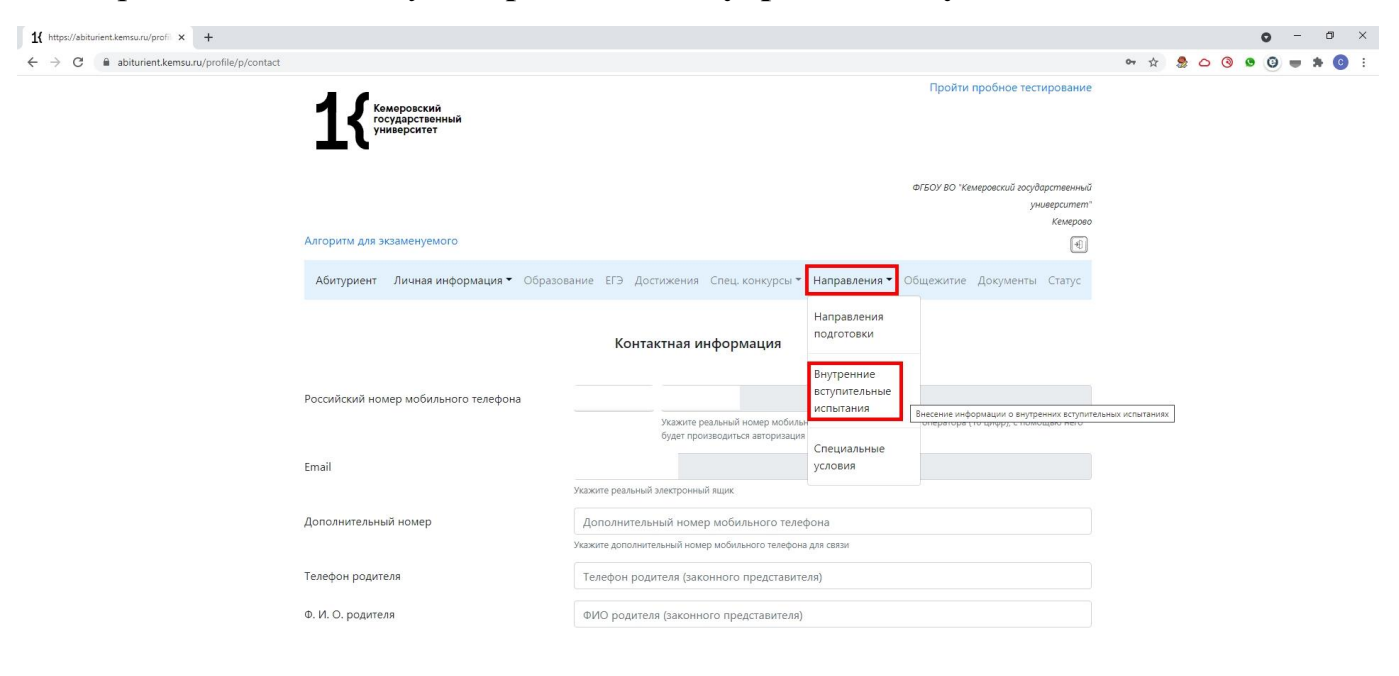

https://abiturient.kemsu.ru/profile/s/subject/

5. Для верификации данных абитуриента и наблюдения за процессом прохождения дистанционного испытания переходим по строке Ссылка на конференцию ZOOM, либо, если установлен zoom, заходим в конференцию по Идентификатору конференции и Паролю от конференции

|                                                                                                    |                                                                                                    |                          |                                                 |                                                           |                                                              |                                               |                                    |                                      |              |                                               |           |   |    | 0 | - | ð |   |
|----------------------------------------------------------------------------------------------------|----------------------------------------------------------------------------------------------------|--------------------------|-------------------------------------------------|-----------------------------------------------------------|--------------------------------------------------------------|-----------------------------------------------|------------------------------------|--------------------------------------|--------------|-----------------------------------------------|-----------|---|----|---|---|---|---|
| abiturient.kemsu.ru/profile/s/subject/                                                                                                    |                                                                                                    |                          |                                                 |                                                           |                                                              |                                               |                                    |                                      |              |                                               | <b>\$</b> | 2 | 00 |   |   | * | 0 |
| <b>1</b> К Коморсиональной коморсиональной ком | ОВСКИЙ<br>ОСТВЕННЫЙ<br>СИТӨТ                                                                                                    |                          |                                                 |                                                           |                                                              |                                               |                                    | проити п                             | ipoonoe ie   | стирование                                    |           |   |    |   |   |   |   |
| Алгориты для экзам                                                                                                    | енуемого                                                                                                    |                          |                                                 |                                                           |                                                              |                                               |                                    | ФГБОУ ВО "Кем                        | еровский гос | ударственный<br>университет*<br>Кемерово<br>Ф |           |   |    |   |   |   |   |
| Абитуриент Ли                                                                                                    | чная информация                                                                                                    | а 👻 Образова             | ание ЕГ                                         | Э Дости:                                                  | жения Спец.                                                  | конкурсы 🍷 На                                 | правления 🔻                        | Общежитие                            | Документ     | ы Статус                                      |           |   |    |   |   |   |   |
|                                                                                                    |                                                                                                    | В                        | Знутре                                          | нние вс                                                   | гупительнь                                                   | е испытания                                   |                                    |                                      |              |                                               |           |   |    |   |   |   |   |
| Выбор внутренни                                                                                                    | іх вступительных и                                                                                                    | испытаний                |                                                 |                                                           |                                                              |                                               |                                    |                                      |              |                                               |           |   |    |   |   |   |   |
|                                                                                                    |                                                                                                    |                          |                                                 |                                                           |                                                              |                                               |                                    |                                      | Добавит      | ь испытания                                   |           |   |    |   |   |   |   |
| Выбранные внутр<br>Заявить с сазые я                                                                                                    | ренние вступитель<br>Разрешена<br>ли дистанц.                                                                                            | ьные испытани            | ия<br>Форм Д                                    | lata                                                      | Ссылка на                                                    | Идентификатор                                 | Пароль от                          | Ссылка на тестирование               | Добавит      | ь испытания                                   |           |   |    |   |   |   |   |
| Выбранные внутт<br>Заявить о сдаче в<br>дистанционной форма<br>Сдавать онайн<br>Тебутельная истонарной<br>произванието а становной<br>разванието и становной<br>разванието с становной<br>разванието с становной<br>разванието с становной                                                                                                    | Разрешена<br>ли дистанц.<br>форма П<br>дистанц.<br>форма<br>разрешена                                                                    | ыные испытани<br>Предмет | ия<br>Форм Д;<br>сдачи пр<br>тест 23            | цата<br>1 <b>роведения</b><br>3-07-2021                   | Ссылка на<br>конференцию<br>Ссылка на<br>конференцию<br>200М | Идентификатор<br>конференции<br>763 9901 1292 | Пароль от<br>конференции<br>№9ҮН23 | Ссылка на<br>тестирование<br>on-line | Добавит      | ь испытания<br>Удалить                        |           |   |    |   |   |   |   |
| Выбранные внут;<br>Заявить о сдаче в<br>дистанционной форма<br>Сдавать окнайн<br>Тибурательна дотационали<br>(класа "Дотументу")<br>содеать снайн                                                                                                    | ренние вступитель<br>Разрешена<br>и дистанц.<br>достанц.<br>разрешена<br>разрешена<br>и дистанц.<br>разрешена<br>и дистанц.<br>разрешена | редмет т                 | ия<br>Форм Да<br>сдачи пр<br>тест 23<br>тест 15 | <b>цата</b><br><b>роведения</b><br>3-07-2021<br>9-07-2021 | Ссылка на<br>конференцию<br>Ссылка на<br>конференцию<br>200М | Идентификатор<br>конференции<br>763 9901 1292 | Пароль от<br>конференции<br>N9YH2s | Ссылка на<br>тестирование<br>on-line | Балл         | ь испытания<br>Удалить<br>©                   |           |   |    |   |   |   |   |

6. Нажимаем на кнопку Отмена, потом на кнопку Запустить конференцию

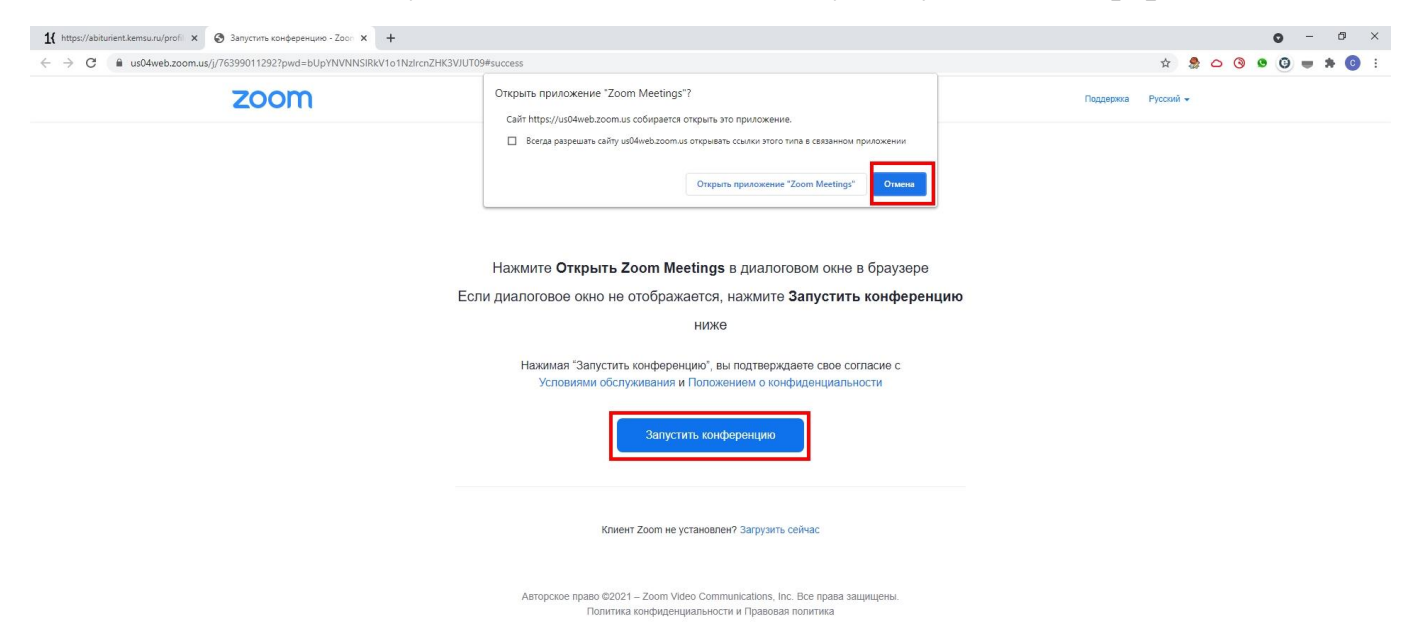

7. Нажимаем на кнопку Отмена, потом на ссылку Войдите с помощью браузера

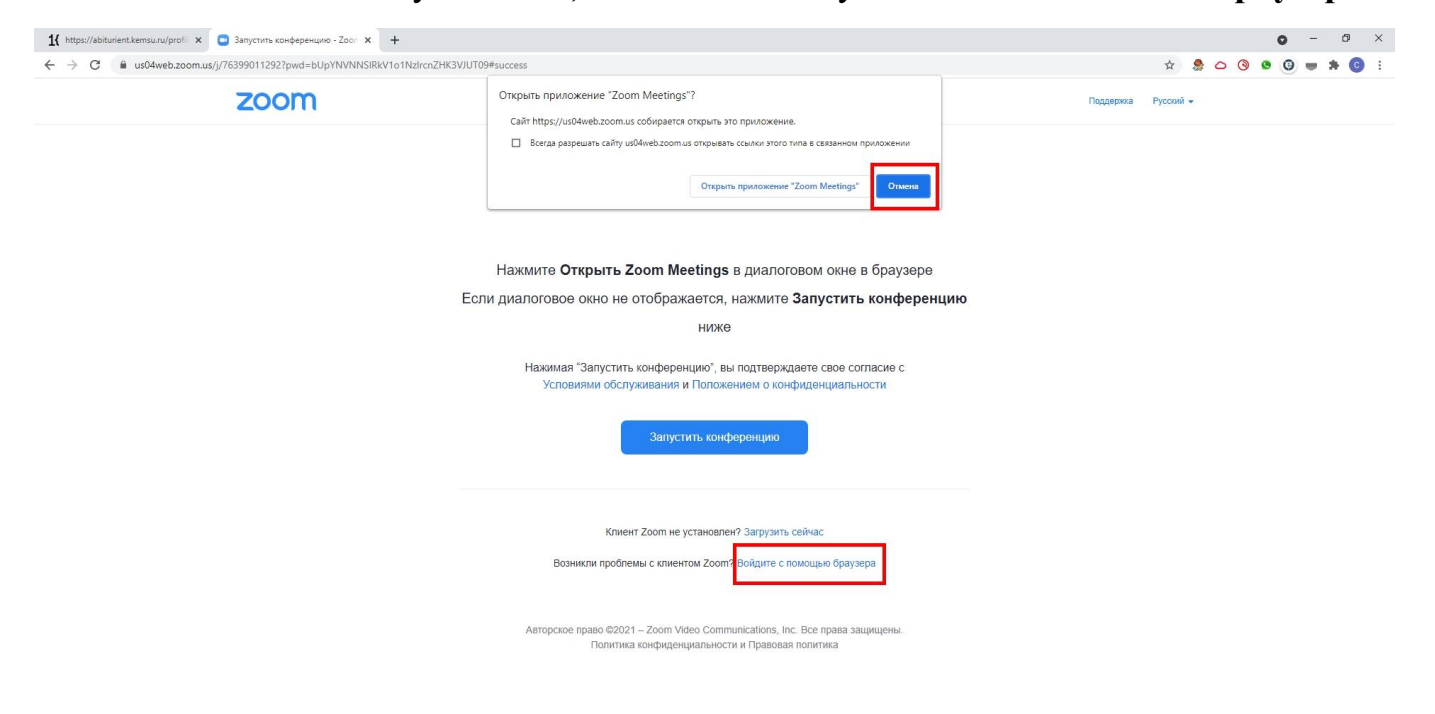

8. Заполняем поле ввода имени вашими **Фамилией и именем**, проходим проверку, что вы не робот

|                                     | cdd3bcca69fd9f83d5b33b94d                                       |                     |                                                  |                        |                   | ☆             | 🤧 C | 0 0 | 00 | - |
|-------------------------------------|-----------------------------------------------------------------|---------------------|--------------------------------------------------|------------------------|-------------------|---------------|-----|-----|----|---|
| zoom                                | E                                                               | ВОЙТИ В КОНФЕРЕНЦИЮ | ОРГАНИЗОВАТЬ КОНФЕРЕНЦИЮ 👻                       | ВОЙТИ В СИСТЕМУ        | ЗАРЕГИСТРИРУЙТЕ   | ЕСЬ БЕСПЛАТНО |     |     |    |   |
|                                     |                                                                 | _                   |                                                  |                        |                   |               |     |     |    |   |
| Вой                                 | ги в конференцию                                                | 🛕 Не удалось        | ь обнаружить камеру или микрофон. Пр             | оверьте устройство и п | овторите попытку. |               |     |     |    |   |
| Ваше имя<br>Иванов Иван             |                                                                 |                     |                                                  |                        |                   |               |     |     |    |   |
| 🗌 Запомнить мое                     | имя для будущих конференций                                     | -                   |                                                  |                        |                   |               |     |     |    |   |
| 🗸 Я не р                            | обот<br>гесАРТСНА<br>Конфиденциальность - Условия использования |                     | Выбранные здесь настри<br>видео будут использова | ойки звука и<br>ться в |                   |               |     |     |    |   |
| By clicking "Join", yo<br>Statement | agree to our Terms of Services and Privacy                      | -                   | будущих конференциях.                            |                        |                   |               |     |     |    |   |
|                                     | Войти                                                           |                     | Mute Stop                                        | Video                  |                   |               |     |     |    |   |

Авторское право ©2021 - Zoom Video Communications, Inc. Все права защищены. Политика конфиденциальности и Правовая политика Поддержка Русский 🗸

#### 9. Нажимаем на кнопку Войти

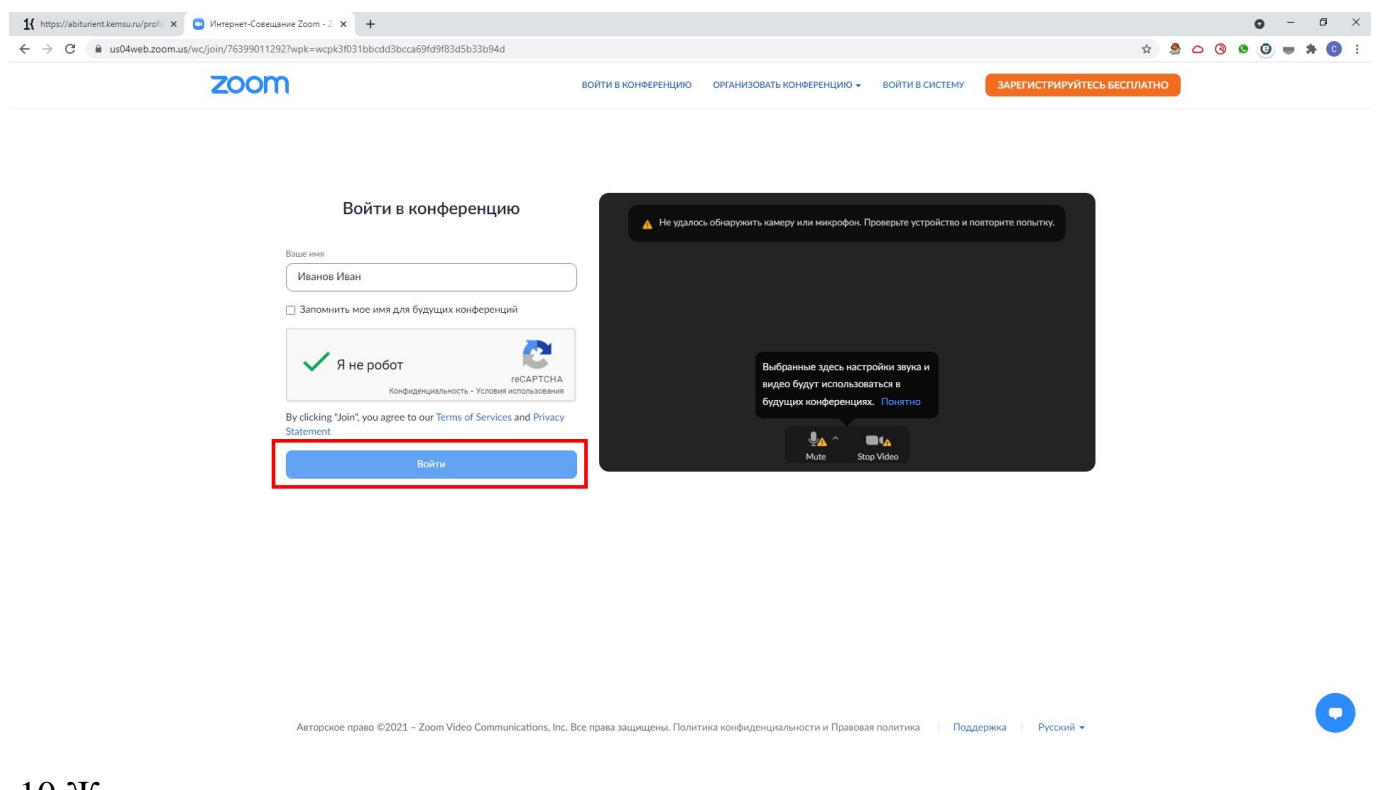

#### 10. Ждем пока вас пригласит проктор

| 1 https://abiturient.kemsu.ru/profil | Вступительное испытание         | ×       | +                                                                                                    |     |     |   | 0 | -   | Ø | × |
|--------------------------------------|---------------------------------|---------|----------------------------------------------------------------------------------------------------|-----|-----|---|---|-----|---|---|
| ← → C 🔒 us04web.zoom                 | us/wc/76399011292/join?track_ic | =8ijmf_ | .code=&meeting_result=&tk=∩=03AGdBq26g9Wlot0EH5_LjSKK7cGbr09O4IGxrDSLIHaRQzidCDRW6Ar1PGxtFPm7qChYrLQF4nPQ5JAs1Ve0r2gR438p6GUmFyPKyyMPA | 雕 ☆ | 🤹 c | 0 | 0 | - 8 | 0 | : |

Подождите, организатор скоро разрешит вам войти.

Вступительное испытание

11.Показываете в камеру свой паспорт в развернутом виде на странице с фотографией

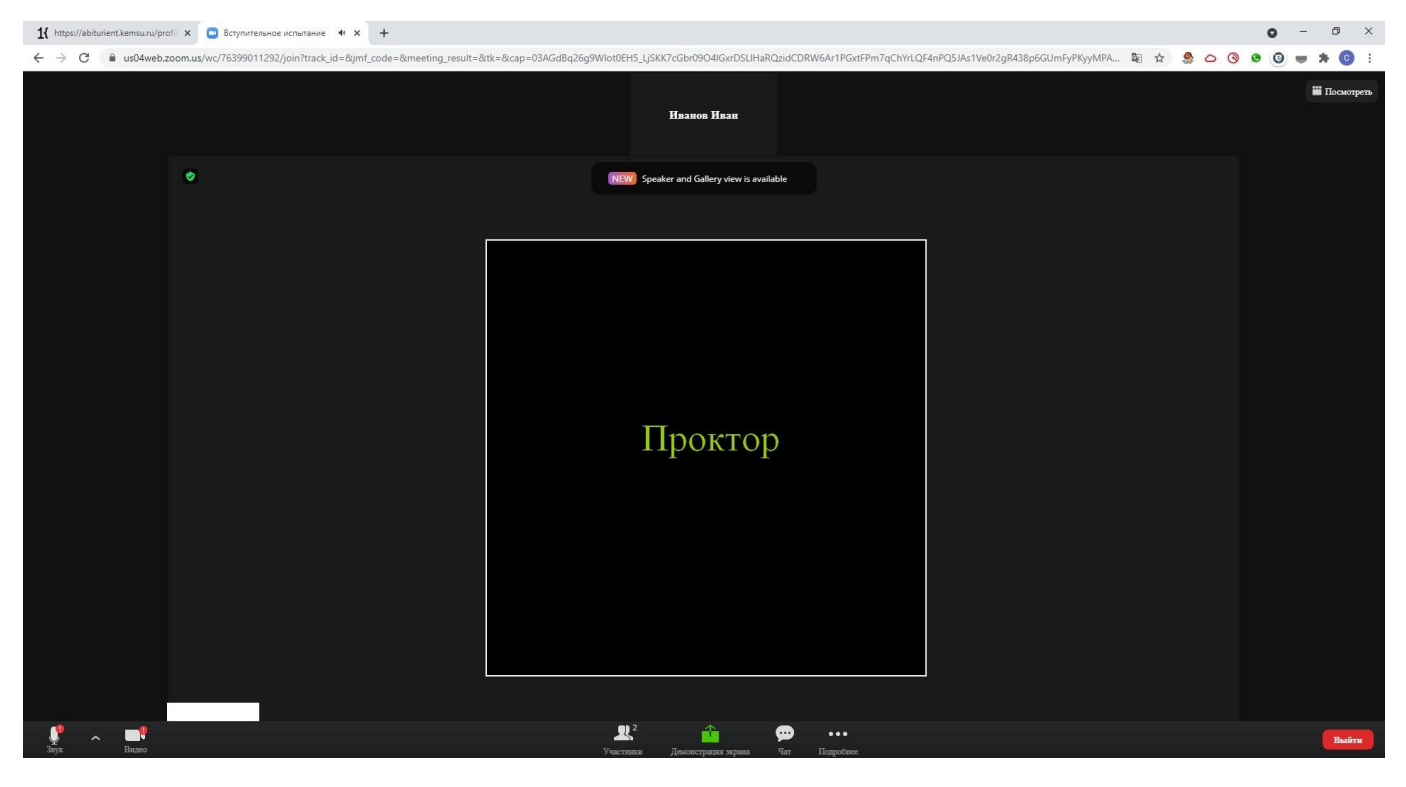

12.После того, как проктор скажет, что вы можете начинать экзамен переходите на вкладку личного кабинета

| 1 https://abiturient.kemsu.ru/profi                                            |                                                                                                    |   | • - | ð   | ×      |
|--------------------------------------------------------------------------------|----------------------------------------------------------------------------------------------------|---|-----|-----|--------|
| ← → C ■ us04web.zoom.us/wc/76399011292/join?track_id=&jmt_code=&meeting_result | e=atk=acap=03AGdBq25g9Wlot0EH5_LJSKK7cGbr09O4IGwrDSUlHaRQzidCDRW6Ar1PGxtFPm7qChYtQF4nPQ5JAs1Ve0r2gR438p6GUmFyPKyyMPA 획 🖈 🧟 🛆 | 3 | 0   | ₩ ( | ютреть |
| ۲                                                                              | Image: Speaker and Gallery view is available                                                                                 |   |     |     |        |
|                                                                                | Проктор                                                                                                    |   |     |     |        |
| Sar Base                                                                       | Lever Transmer House Her Encodere                                                                                            |   |     | Вы  | añra   |

13. Нажимаем на кнопку обновления страницы

| ittps://abiturient.kemsu.ru/profi 🗙 📮 Вступительное и | аспытание 4 🗙   🕂                                                                                                    |                                             |              |               |                    |                                  |                              |                       |                                      |             |                                           |          |     |   |   |   | C | >   | -   | Ø   |
|-------------------------------------------------------|----------------------------------------------------------------------------------------------------|---------------------------------------------|--------------|---------------|--------------------|----------------------------------|------------------------------|-----------------------|--------------------------------------|-------------|-------------------------------------------|----------|-----|---|---|---|---|-----|-----|-----|
| C abiturient.kemsu.ru/profile/s/subject/              |                                                                                                    |                                             |              |               |                    |                                  |                              |                       |                                      |             |                                           | <b>†</b> | c 4 | 2 | 0 | 0 |   | G . | a 2 | F ( |
| Обновить эту страницу                                 | Кемеров<br>государи<br>универс                                                                                                    | ЗСКИЙ<br>Ственный<br>Итот                   |              |               |                    |                                  |                              |                       | Пройти п                             | пробное т   | естирование                               |          |     |   |   |   |   |     |     |     |
|                                                       | Алгоритм для экзаме                                                                                                    | нуемого                                     |              |               |                    |                                  |                              |                       | ФГБОУ ВО "Кем                        | еровский го | сударственный<br>университет*<br>Кемерово |          |     |   |   |   |   |     |     |     |
|                                                       | Абитуриент Личн                                                                                                    | ная информация                              | я 👻 Образові | ание          | ЕГЭ Дости          | жения Спец. і                    | конкурсы 👻 На                | правления 👻           | Общежитие                            | Документ    | гы Статус                                 |          |     |   |   |   |   |     |     |     |
|                                                       |                                                                                                    |                                             | ł            | Внутр         | ренние вс          | тупительны                       | е испытания                  |                       |                                      |             |                                           |          |     |   |   |   |   |     |     |     |
|                                                       | Выбор внутренних                                                                                                    | вступительных                               | испытаний    |               |                    |                                  |                              |                       |                                      |             |                                           |          |     |   |   |   |   |     |     |     |
|                                                       |                                                                                                    |                                             |              |               |                    |                                  |                              |                       |                                      | Добавит     | ть испытания                              |          |     |   |   |   |   |     |     |     |
|                                                       | Выбранные внутре                                                                                                    | енние вступител                             | ьные испытан | ия            |                    |                                  |                              |                       |                                      |             |                                           |          |     |   |   |   |   |     |     |     |
|                                                       | Заявить о сдаче в<br>дистанционной форме                                                                                                    | Разрешена<br>ли дистанц.<br>форма Г         | Предмет      | Форм<br>сдачи | Дата<br>проведения | Ссылка на<br>конференцию         | Идентификатор<br>конференции | Пароль от конференции | Ссылка на<br>тестирование<br>on-line | Балл        | Удалить                                   |          |     |   |   |   |   |     |     |     |
|                                                       | Сдавать онлайн<br>Требуется заявление на сдачу<br>всутительных испытаной с<br>принемением дистанционных<br>образовательных технологий<br>(вкларка "Документы") | сдача в р<br>дистанц,<br>форме<br>разрешена | русский язык | тест          | 23-07-2021         | Ссылка на<br>конференцию<br>ZOOM | 763 9901 1292                | N9YH2s                | Перейти к<br>тестированию<br>on-line |             | 8                                         |          |     |   |   |   |   |     |     |     |
|                                                       |                                                                                                    |                                             |              |               |                    |                                  |                              |                       |                                      |             |                                           |          |     |   |   |   |   |     |     |     |
|                                                       | 🗌 Сдавать онлайн                                                                                                    | 6                                           | история      | тест          | 19-07-2021         |                                  |                              |                       |                                      |             | 8                                         |          |     |   |   |   |   |     |     |     |

## 14.Нажимаем на ссылку Перейти к тестированию on-line

| ://abiturient.kemsu.ru/profi 🗙 📴 Вступительное испытани                           | «                                                                                                    |                                           |                |               |                    |                                  |                              |                          |                                      |            |                                             |   |   |   |   | 0   | - |   |
|-----------------------------------------------------------------------------------|----------------------------------------------------------------------------------------------------|-------------------------------------------|----------------|---------------|--------------------|----------------------------------|------------------------------|--------------------------|--------------------------------------|------------|---------------------------------------------|---|---|---|---|-----|---|---|
| C abiturient.kemsu.ru/profile/s/subject/                                          |                                                                                                    |                                           |                |               |                    |                                  |                              |                          |                                      |            |                                             | ☆ | 2 | 0 | 0 | . 0 | - | * |
| •                                                                                 | Кемерово<br>государс:<br>универси                                                                                                    | ский<br>твенный<br>ттет                   |                |               |                    |                                  |                              |                          | Пройти п                             | робное     | тестирование                                |   |   |   |   |     |   |   |
|                                                                                   |                                                                                                    |                                           |                |               |                    |                                  |                              |                          | ФГБОУ ВО "Кеме                       | еровский г | государственный<br>университет*<br>Кемерово |   |   |   |   |     |   |   |
| Aл                                                                                | горитм для экзамен                                                                                                    | уемого                                    |                |               |                    |                                  |                              |                          |                                      |            | 4                                           |   |   |   |   |     |   |   |
| F                                                                                 | Абитуриент Личн                                                                                                    | iaя информац                              | ция 👻 Образов  | ание          | ЕГЭ Дости          | жения Спец.                      | конкурсы 👻 На                | правления 👻              | Общежитие ,                          | Докумен    | нты Статус                                  |   |   |   |   |     |   |   |
|                                                                                   |                                                                                                    |                                           |                |               |                    |                                  |                              |                          |                                      |            |                                             |   |   |   |   |     |   |   |
|                                                                                   |                                                                                                    |                                           |                | RUVT          |                    |                                  |                              |                          |                                      |            |                                             |   |   |   |   |     |   |   |
|                                                                                   |                                                                                                    |                                           |                | DHyi          | сенние вс          | тупительны                       | сиспытания                   |                          |                                      |            |                                             |   |   |   |   |     |   |   |
|                                                                                   | Выбор внутренних                                                                                                    | вступительнь                              | іх испытаний   |               |                    |                                  |                              |                          |                                      |            |                                             |   |   |   |   |     |   |   |
|                                                                                   |                                                                                                    |                                           |                |               |                    |                                  |                              |                          |                                      |            |                                             |   |   |   |   |     |   |   |
|                                                                                   |                                                                                                    |                                           |                |               |                    |                                  |                              |                          |                                      | Добави     | ить испытания                               |   |   |   |   |     |   |   |
|                                                                                   |                                                                                                    |                                           |                |               |                    |                                  |                              |                          |                                      |            |                                             |   |   |   |   |     |   |   |
|                                                                                   | Выбранные внутрен                                                                                                    | нние вступит                              | ельные испытан | ния           |                    |                                  |                              |                          |                                      |            |                                             |   |   |   |   |     |   |   |
|                                                                                   |                                                                                                    |                                           |                |               |                    |                                  |                              |                          |                                      |            |                                             |   |   |   |   |     |   |   |
| 3ar<br>Av                                                                         | явить о сдаче в<br>станционной форме                                                                                                    | Разрешена<br>ли дистанц.<br>форма         | Предмет        | Форм<br>сдачи | Дата<br>проведения | Ссылка на<br>конференцию         | Идентификатор<br>конференции | Пароль от<br>конференции | Ссылка на<br>тестирование<br>on-line | Балл       | Удалить                                     |   |   |   |   |     |   |   |
| Teac<br>teac<br>con<br>con<br>con<br>con<br>con<br>con<br>con<br>con<br>con<br>co | Сдавать онлайн<br>Куется заявление на сдачу<br>упитатыных испытаний с<br>маением дистанционных<br>иззовательных технологий<br>парка "Документы") | сдача в<br>дистанц.<br>форме<br>разрешена | русский язык   | тест          | 23-07-2021         | Ссылка на<br>конференцию<br>ZOOM | 763 9901 1292                | N9YH2s                   | Перейти к<br>тестированию<br>on-line |            | 8                                           |   |   |   |   |     |   |   |
| 0                                                                                 | Сдавать онлайн                                                                                                    |                                           | история        | тест          | 19-07-2021         |                                  |                              |                          |                                      |            | 8                                           |   |   |   |   |     |   |   |
|                                                                                   |                                                                                                    |                                           |                |               |                    |                                  |                              |                          |                                      |            |                                             |   |   |   |   |     |   |   |
|                                                                                   | Сдавать онлайн                                                                                                    |                                           | обществознание | тест          | 21-07-2021         |                                  |                              |                          |                                      |            |                                             |   |   |   |   |     |   |   |

### 15. Отвечаем на вопросы и нажимаем на кнопку Следующий вопрос

| 1{ https://abiturient.kemsu.ru/profi × 1{ https://abiturient.ke                                                     | msu.ru/profi 🗙 🖸 Вступ | тельное испытание 🛯 🗙 🕇 +                                                                                       | • - Ø ×                                             |
|----------------------------------------------------------------------------------------------------|------------------------|----------------------------------------------------------------------------------------------------|-----------------------------------------------------|
| $\ensuremath{\leftrightarrow}$ $\ensuremath{\circ}$ $\ensuremath{\circ}$ db abiturient.kemsu.ru/profile/s/test/2088 |                        |                                                                                                    | 🖈 🧶 🛆 🥹 😅 🗰 🏟 😳 🗄                                   |
|                                                                                                    | универс                | In an and a second second second second second second second second second second second second second second s |                                                     |
|                                                                                                    |                        | Q(EQ) BO 'Kene                                                                                                  | овеский государственный<br>университет"<br>Кенерово |
|                                                                                                    | Алгоритм для экзаме    | уемого                                                                                                    | *J                                                  |
|                                                                                                    | Абитуриент Лич         | ая информация т Образование ЕГЭ Достижения Спец. конкурсы т <b>Направления т</b> Общежитие Д                    | окументы Статус                                     |
|                                                                                                    |                        | Прохождение тестирования                                                                                        |                                                     |
|                                                                                                    | Вопрос                 | В каком слове верно выделена буква, обозначающая ударный гласный?                                               |                                                     |
|                                                                                                    | 1)                     | ropriul                                                                                                    |                                                     |
|                                                                                                    | 2)                     | anOcrpoo                                                                                                    |                                                     |
|                                                                                                    | 3)                     | некролОг                                                                                                    |                                                     |
|                                                                                                    | 4)                     | щАвель                                                                                                    |                                                     |
|                                                                                                    |                        | Пред. вопрос                                                                                                    | лед. вопрос                                         |

16.После того как появится сообщение что Все вопросы тестирования завершены необходимо вернуться на вкладку с открытой конференцией

| 1 https://abiturient.kemsu.ru/profil × 11 https://abiturient.kemsu.ru/profil × 🕒 Вступител | ное испытание 🔸 🗙 🕂                                                                                                    | • - • ×             |
|--------------------------------------------------------------------------------------------|----------------------------------------------------------------------------------------------------|---------------------|
| ← → C abiturient.kemsu.ru/profile/s/test/2088                                              |                                                                                                    | 🖈 🌻 🛆 🔇 🔍 🕲 🖶 🗯 🔕 🗄 |
|                                                                                            | ORA-20002: Ошибка: все вопросы для тестирования завершены!                                                                                                    |                     |
| государсти университ                                                                       | енный<br>Эт                                                                                                    |                     |
| ± (                                                                                        |                                                                                                    |                     |
|                                                                                            | ФГБОУ ВО "Кемеровский государственный                                                                                                    |                     |
|                                                                                            | университет"                                                                                                    |                     |
| Алгорити для экзамену                                                                      | Newepoilo                                                                                                    |                     |
| · · · · · · · · · · · · · · · · · · ·                                                      |                                                                                                    |                     |
| Абитуриент Лична                                                                           | я информация • Образование ЕГЭ Достижения Спец. конкурсы • Направления • Общежитие Документы Статус                                                                                                    |                     |
|                                                                                            |                                                                                                    |                     |
|                                                                                            | Прохождение тестирования                                                                                                    |                     |
|                                                                                            |                                                                                                    |                     |
| Вопрос<br>открытая форма ответа                                                            | Прочитайте текст и выполните задания.                                                                                                    |                     |
| enperative population and                                                                  | (1)Следствием непрекращающейся борьбы за существование в мире животных является естественный отбор -                                                                                                    |                     |
|                                                                                            | процесс, устраняющий менее приспособленные организмы и благоприятствующий более приспособленным                                                                                                    |                     |
|                                                                                            | организмам. (2) В этой конкурентной борьбе преимущество получают те представители вида, которые оказываются                                                                                                    |                     |
|                                                                                            |                                                                                                    |                     |
| Поле для ответа в свободн                                                                  | ий форме                                                                                                    |                     |
|                                                                                            |                                                                                                    |                     |
|                                                                                            |                                                                                                    |                     |
|                                                                                            | <i>"</i>                                                                                                    |                     |
| Изображение с решени                                                                       | ем выоерите файл Файл не выбран                                                                                                    |                     |
|                                                                                            | Пред. вопрос След. вопрос                                                                                                    |                     |
|                                                                                            |                                                                                                    |                     |
| Вопрос<br>открытая форма ответа<br>Поле для ответа в свободн<br>Изображение с решени       | Прохождение тестирования Прочитайте текст и выполните задания. (1)Следствием непрекращающейся борьбы за существование в мире животных является естественный отбор - процесс, устраняющий менее приспособленные организмы и благоприятствующий более приспособленным организмы и (2) В этой конкурентной борьбе преимущество получают те представители вида, которые оказываются |                     |

17.Говорим проктору о желании завершить испытание, предъявляете еще раз паспорт. После этого, когда проктор вас отпустил, выходим из конференции и закрываем страницу с тестом. Результаты после проверки (в течении 3х дней) отобразятся в вашем личном кабинете.

| emsu.ru/profii 🗙 🏼 11 https://abiturient.kemsu.ru/profii 🗙 📔 😋 Вступительно                                                                                            | е испытание 🔹 🗙   +                                                                               |                                       |                                         |                                                              |                                               |                                    |                                                                              |               |                                          |   |
|----------------------------------------------------------------------------------------------------|---------------------------------------------------------------------------------------------------|---------------------------------------|-----------------------------------------|--------------------------------------------------------------|-----------------------------------------------|------------------------------------|------------------------------------------------------------------------------|---------------|------------------------------------------|---|
| abiturient.kemsu.ru/profile/s/subject/                                                                                                    |                                                                                                   |                                       |                                         |                                                              |                                               |                                    |                                                                              |               |                                          | ☆ |
| Кемеровский<br>государственн<br>университет                                                                                                    | ый                                                                                                |                                       |                                         |                                                              |                                               |                                    | Пройти п                                                                     | робное те     | стирование                               |   |
|                                                                                                    |                                                                                                   |                                       |                                         |                                                              |                                               |                                    | ФГБОУ ВО "Кем                                                                | еровский гос, | ударственный<br>университет*<br>Кемерово |   |
| Алгоритм для экзаменуемо                                                                                                    | ro                                                                                                |                                       |                                         |                                                              |                                               |                                    |                                                                              |               | (4)                                      |   |
| Абитуриент Личная ин                                                                                                    | формация 👻 Образова                                                                               | ание ЕГ                               | ГЭ Достир                               | жения Спец.                                                  | конкурсы 👻 На                                 | правления 👻                        | Общежитие ,                                                                  | Документі     | ы Статус                                 |   |
|                                                                                                    |                                                                                                   |                                       |                                         |                                                              |                                               |                                    |                                                                              |               |                                          |   |
|                                                                                                    | I                                                                                                 | Внутре                                | енние вст                               | тупительны                                                   | е испытания                                   |                                    |                                                                              |               |                                          |   |
|                                                                                                    |                                                                                                   |                                       |                                         |                                                              |                                               |                                    |                                                                              |               |                                          |   |
| Выбор внутренних встуг                                                                                                    | ительных испытаний                                                                                |                                       |                                         |                                                              |                                               |                                    |                                                                              |               |                                          |   |
|                                                                                                    |                                                                                                   |                                       |                                         |                                                              |                                               |                                    |                                                                              |               |                                          |   |
|                                                                                                    |                                                                                                   |                                       |                                         |                                                              |                                               |                                    |                                                                              | Дооавин       | ь испытания                              |   |
|                                                                                                    |                                                                                                   |                                       |                                         |                                                              |                                               |                                    |                                                                              |               |                                          |   |
| выбранные внутренние                                                                                                    | the second result when the second result is a second result of the                                |                                       |                                         |                                                              |                                               |                                    |                                                                              |               |                                          |   |
|                                                                                                    | вступительные испытан                                                                             | ия                                    |                                         |                                                              |                                               |                                    |                                                                              |               |                                          |   |
| Разу<br>Заявить о сдаче в ли д<br>дистанционной форме фор                                                                                                    | зешена<br>истанц.<br>ма Предмет                                                                   | ия<br>Форм Д<br>сдачи п               | цата<br>проведения                      | Ссылка на<br>конференцию                                     | Идентификатор<br>конференции                  | Пароль от<br>конференции           | Ссылка на<br>тестирование<br>on-line                                         | Балл          | Удалить                                  |   |
| Заявить о сдаче в ли и<br>дистанционной форме фор<br>С давать силайн сдача<br>теретизичение сарана<br>польтение сарана со со со со со со со со со со со со со          | зешена<br>истанц,<br>ма Предмет<br>а в русский язык<br>анц,<br>ме<br>нешена                       | Форм Д<br>сдачи п<br>тест 2           | <b>цата</b><br>проведения<br>13-07-2021 | Ссылка на<br>конференцию<br>Ссылка на<br>конференцию<br>ZOOM | Идентификатор<br>конференции<br>763 9901 1292 | Пароль от<br>конференции<br>N9YH2s | Ссылка на<br>тестирование<br>оп-line<br>Перейти к<br>тестированию<br>on-line | Балл          | Удалить                                  |   |
| Заявить о сдаче в ли д<br>дистационной форм<br>С давать оклайн<br>террите заявляеть оклайн<br>террите заявляеть оклайн<br>террите заявляеть оклайн<br>солдан Зарумени" | еступительные испытан<br>зешена<br>цистанц,<br>а в руссой язык<br>анц,<br>ме<br>нешена<br>история | Форм Д<br>сдачи п<br>тест 2<br>тест 1 | <b>Цата</b><br>проведения<br>13-07-2021 | Ссылка на<br>конференцию<br>Ссылка на<br>конференцию<br>ZOOM | Идентификатор<br>конференции<br>763 9901 1292 | Пароль от<br>конференции<br>N9YH2s | Ссылка на<br>тестирование<br>оп-line<br>Перейти к<br>тестированию<br>on-line | Балл          | Хдалить                                  |   |